テレビメニュー画面

メニューをタッチするとテレビメニュー画面を表示します。 テレビメニューの中から実行したいボタンをタッチして各操作を行います。

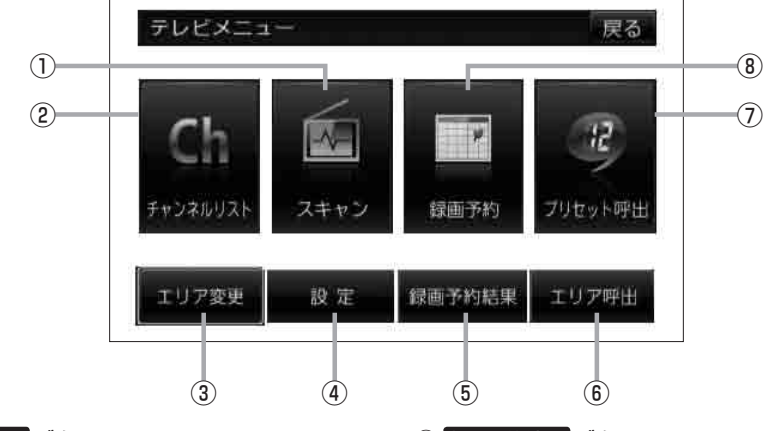

- スキャンボタン スキャン画面を表示します。
   ロデ J-12
- (2) チャンネルリスト ボタン
  チャンネルリスト画面を表示します。
  (2) J-15

## ③ エリア変更 ボタン

視聴エリア変更画面を表示します。 「」-10

## ④ 設定 ボタン

表示設定、各種設定、システム設定、受信レベル確認、 B-CASテスト、システム情報の確認をすることができます。

- ⑤ 録画予約結果 ボタン
  録画予約画面を表示します。
  『 J-50
- ① エリア呼出 ボタン
  視聴エリアの変更やスキャンによってプリセット(メ モリー)されている放送局を呼び出すことができます。
   [19] J-18

## ⑦ ブリセット呼出 ボタン 手動でブリセット(メモリー)した放送局を呼び出す ことができます。 [27] J-18

 ⑧ 録画予約 ボタン 録画予約画面を表示します。
 『 J-46